# Activación del Plan Ahora 12 en Shopee

### Contenido

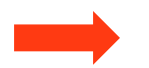

Resumen de pasos para activar el Plan Ahora 12 en Shopee

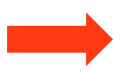

Capturas de pantalla del proceso de activación del Plan Ahora 12 en Shopee

### Activá Ahora 12 en 2 pasos:

1. Activá el Plan Ahora 12 en<u>tu tienda</u>

#### Condiciones para ofrecer Ahora 12:

- Tener la identidad validada en Shopee (<u>Cómo valido mi</u> <u>identidad?</u>)
- Estar registrado como Persona Jurídica
- Aceptar los términos y condiciones

## Para activar el Plan Ahora dentro del centro de vendedores, seguí los siguientes pasos:

- 1. Entrá en el centro de vendedores (seller.shopee.com.ar)
- 2. Dirigite a "Configuración" en el menú a la izquierda
- 3. Hacé click en "Configuración de Tienda"
- 4. Hace click en el botón de "Plan Ahora"
- 5. Aceptá los términos y condiciones
- 6. En caso que seas eligible, se activa el plan Ahora 12 (puede tardar hasta 24 hs en activarse)

#### 2. Activá el Plan Ahora 12 en <u>tus publicaciones</u>

#### Hay 2 formas de activar tus publicaciones:

- 1. Todos a la vez (Recomendado)
- 2. Individualmente

## 1. Para activar Ahora 12 en todas tus publicaciones elegibles a la misma vez:

• Una vez que aceptes los términos y condiciones de Ahora 12, tildá la cajita para permitir que Shopee active todos tus productos eligibles para participar del Plan Ahora 12

## 2. Para activar Ahora 12 individualmente en tus productos, seguí los siguientes pasos:

- 1. Dirigite a **"Producto"** en el menú a la izquierda del centro de vendedores
- 2. Hace click en "Mis productos"
- 3. Hacé click en "**Editar**" en el producto en el cual querés activar Ahora 12
- 4. Hace click en el botón "Si" en el apartado "**Participar en Plan Ahora**" dentro de la sección "**Información de pago**"

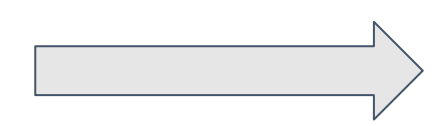

## 1. Activá el botón de Ahora 12 dentro del centro de vendedores

1. Dirigita a Configuración de tienda  $\rightarrow$  Plan Ahora

2. Activá el botón de Ahora 12

| S Inicio > Configuración de la                                              | a Tienda 🔹 elmerar 🔡 🔮 Centro de Capacitación                                                                                                    |                                                                  |  |  |  |  |
|-----------------------------------------------------------------------------|----------------------------------------------------------------------------------------------------|------------------------------------------------------------------|--|--|--|--|
| <sup>®</sup> Clientes • ^<br>Membresía de marca (1996)                      | Configuración de la Tienda<br>Cambiá las configuraciones de tu tienda.                                                                                                    | El botón de Plan Ahora va a<br>estar disponible <b>solamente</b> |  |  |  |  |
| <ul> <li>Finanzas</li> <li>Cuentas Bancarias</li> </ul>                     | Configuraciones Básicas Configuración de Privacidad Configuración del Chat Configuración de las Notificaciones                                                                                  | I si estás registrado como I<br>I persona jurídica I<br>I        |  |  |  |  |
| Atención al cliente ^<br>Asistente del chat 10000<br>Asistente de Precuntas | Modo Vacaciones<br>Activá el Modo Vacaciones para evitar que los compradores realicen nuevos pedidos. Todavía se deben abastecer los pedidos existentes. Es posible que esto tarde hasta 1 hora |                                                                  |  |  |  |  |
| Frecuentes 😡                                                                | No habilitaste la respuesta automática del chat todavía. Configurar Ahora >                                                                                                    |                                                                  |  |  |  |  |
| Calificación de la Tienda<br>Perfil de la Tienda<br>Decoración de la Tienda | Plan Ahora<br>Por favor recordá que sólo podrás activar/desactivar el plan Ahora 12 hasta 5 veces por mes                                                                                       | Prender                                                          |  |  |  |  |
| Categorías de la Tienda<br>Espacio Multimedia<br>Mis Informes               | Categorías de la Tienda<br>Espacio Multimedia<br>Mis Informes                                                                                                    |                                                                  |  |  |  |  |
| Onfiguración • ^ Mis Direcciones                                            |                                                                                                    |                                                                  |  |  |  |  |
| Configuración de la Tienda<br>Cuenta                                        |                                                                                                    |                                                                  |  |  |  |  |

S

\_\_\_\_\_

### 2. Aceptá los términos y Condiciones

- 1. Hace click en la cajita para tildarla y aceptar los términos y condiciones
- 2. Acepta haciendo click en "Siguiente" (Puede tardar hasta 24 horas en activarse)

| S Inicio > Configuración de                                                                                                    | la Tienda 🔹 live_test_ar_plan12_jesus 🛛 🏥 🤌 Centro de Capacitación                                                                                                    | Ne ves a noder activer of                                          |
|----------------------------------------------------------------------------------------------------|----------------------------------------------------------------------------------------------------|--------------------------------------------------------------------|
| Infracciones del Producto                                                                                                    | Configuración de la Tienda                                                                                                    | plan Ahora 12 si:                                                  |
| <ul> <li>Centro de Marketing </li> <li>B Clientes</li> </ul>                                                                     | Cambiá las configuraciones de tu tienda. Configuraciones Básicas Configuración de Privacidad Configuración del Chat Configuración de las Notificaciones                                                                                                    | 1- <b>No tenés tu identidad</b><br>validada en Shopee              |
| <ul> <li>Finanzas</li> <li>Mis Ingresos</li> <li>Mi Saldo</li> <li>Cuentas Bancarias</li> <li>Configuraciones de pago</li> </ul> | Modo Vacaciones         Activá el Modo Vacaciones para evitar que los compradores realicen nuevos pedidos. Todavia se deben abastecer los pedidos existentes. Es posible que esto tarde hasta 1 hora         No habilitaste la respue       Al activar esta opción, aceptás que estás proporcionando información precisa y entendés                                                                                                    | 2- <b>Tu actividad no es<br/>elegible</b> para el Plan Ahora<br>12 |
| Atención al cliente                                                                                                    | Image: State of the second and the second and the |                                                                    |
| Perfil de la Tienda<br>Decoración de la Tienda<br>Categorías de la Tienda                                                        | Cancelar Aceptar 2                                                                                                    |                                                                    |
| Espació Multimedia<br>Mis Informes                                                                                               | Q                                                                                                    | )                                                                  |
| Mis Direcciones<br>Configuración de la<br>Tienda<br>Cuenta                                                                       |                                                                                                    |                                                                    |
| Plataforma para socios                                                                                                    | en en en en en en en en en en en en en e                                                                                                    |                                                                    |

## 3.1 Activá todas tus publicaciones elegibles a la misma vez

- 1. Hace **click en la cajita para tildarla y aceptar** la activación de Ahora 12 en todas las publicaciones eligibles
- 2. Acepta haciendo click en "ok"

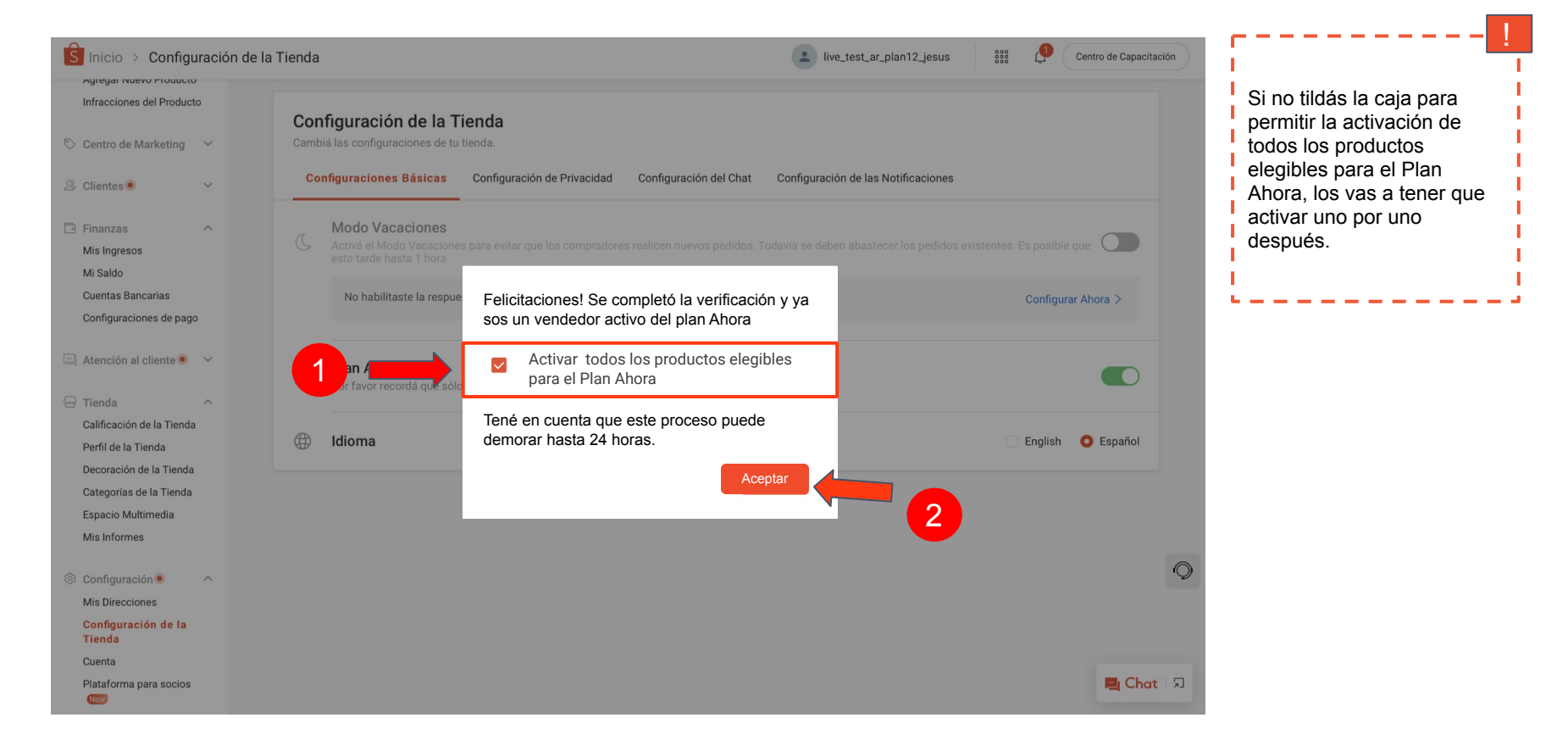

## 3.2.1 Activá ahora 12 en publicaciones individuales (una por una)

- 1. Andá a **Producto**  $\rightarrow$  **Mis productos**
- 2. Hace click en "Editar" en el producto que quieras activar Ahora 12

| S Inicio > Mis Produc                        | ctos |            |                                             |                |                    |            | 🙆 ma    | leyohai 👯 | Centro de Ca  | pacitación |
|----------------------------------------------|------|------------|---------------------------------------------|----------------|--------------------|------------|---------|-----------|---------------|------------|
| 🖽 Envíos • 🛛 🔿                               | Todo | Activo     | Agotados 0                                  | Infracciones 0 | Retirado de public | ación 0    |         |           |               |            |
| Mis Envíos New                               |      | Nombre d   | lel Producto                                | SKU            | Variantes          | Precio 🖨   | Stock 🕏 | Ventas 🗘  | Opciones      |            |
| Configuración de Envío                       |      |            | testproductbrand<br>SKU principal: -        | í e            | ÷                  | \$100,00   | 10      | 0         | Editar Más    |            |
| Mis Pedidos<br>Cancelación                   |      | <b>3</b> / | Cinturán con tiror                          | doro           |                    | \$2 500 00 | 1       | 0         | Editor        |            |
| Devolución/Reembolso                         |      | 2          | SKU principal: -                            | - 9101         | -                  | \$2.300,00 | I       | U         | Más           |            |
| 1 Mis Productos                              |      |            |                                             |                |                    |            |         | 1         |               |            |
| Infracciones del Producto                    |      |            | Top Dragones<br>SKU principal: -<br>◎ 0 ♡ 1 |                | -                  | \$900,00   | 1       | 0         | Editar<br>Más | 9          |
| Centro de Marketing ^<br>Centro de Marketing |      |            |                                             |                |                    |            |         |           |               | $\bigcirc$ |
| Cupones                                      |      |            |                                             |                |                    |            |         | < 1 >     | 24 / página 🗸 |            |

## 3.2.2 Activá ahora 12 en publicaciones individuales (una por una)

- 1. Hacé click en "Si" dentro del segmento "Información de Pago" para activar Ahora 12 en la publicación
- 2. Para desactivar publicaciones, hace click en "No"

| S Inicio > Mis Productos > Detall                      | es del Producto   |                     |                   |        | 🗿 maleyohai  | 0 | E Centro de Capacitación                                                                                  | <mark>!</mark>                                                                                                    |
|--------------------------------------------------------|-------------------|---------------------|-------------------|--------|--------------|---|----------------------------------------------------------------------------------------------------|----------------------------------------------------------------------------------------------------|
| 1<br>Información de pag<br>Participar en Plan<br>Ahora | D<br>No OSÍ       |                     | Click en "        | 'Si″   |              |   | Información básica<br>Especificaciones<br>Información de Ventas<br>Información de pago<br>Envíos<br>Otros | Solamente vas a tener la<br>opción de activar Ahora 12<br>en publicaciones elegibles<br>(no todas las publicaciones<br>pueden ser publicaciones<br>Ahora) |
| Envíos                                                 |                   |                     |                   |        |              |   |                                                                                                    | ·                                                                                                    |
| *Peso                                                  | 0.5               |                     |                   | kg     |              |   |                                                                                                    |                                                                                                    |
| Tamaño del Paquete                                     | 10 cm             | 10 cr               | m 2               | cm     |              |   |                                                                                                    |                                                                                                    |
| Tarifa de Envío                                        | Andreani en su ca | asa (máximo 25kg) 🚦 | LOGÍSTICA RESPALI | DADA 〈 | \$499,96 🖌 💽 |   | 0                                                                                                    |                                                                                                    |
|                                                        | Correo en su cas  | a (máximo 25kg) Lo  | GÍSTICA RESPALDA  | DA     | \$425,55 ×   |   | 📮 Chat 🛛 រា                                                                                               |                                                                                                    |

Private & Confidential